# 「受取人番号を指定」ボタンからの振込方法

1. トップページより「振込・振替」メニューをクリック。

### 2. 作業内容選択画面の表示

二経路認証未利用の方は「新規取引」ボタンを、二 経路認証利用中の方は「振込データの作成」ボタンを クリック。

3. 支払口座選択画面の表示

支払口座一覧より支払口座を選択し、「次へ」ボタン をクリック。

4. 振込先口座指定方法選択画面の表示

「受取人番号を指定」ボタンをクリック。

|   | # 利用者登録口座一覧から選択                     | あらかじめ「振込先の管理」で登録した振込先一覧から抜込先を継訳できます。 |
|---|-------------------------------------|--------------------------------------|
| • | 過去の取引から振込先口座を選択する                   |                                      |
|   |                                     |                                      |
|   | ∷ 最近10回の取引から選択                      | 最近10回の取引属豊から振込先を選択で含ます。              |
|   | 新規に振込先口座を指定する                       |                                      |
|   | WINDOW BREAKLORE CITIZEN IN ALL Y W |                                      |
|   | ** 新規に振込先口座を入力                      | 新規に振込先を指定できます。                       |
|   |                                     |                                      |

#### 5. 受取人番号入力画面の表示

「受取人番号」欄に「振込・振替先明細登録依 頼書」の「登録番号」(振込したい先の「登録番号」) を入力し、「次へ」ボタンをクリック。

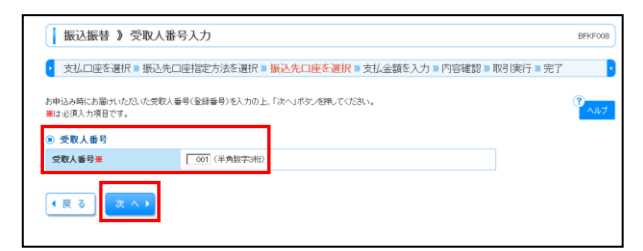

#### 6. 支払金額入力画面の表示

「振込指定日」、「支払金額」、「手数料」を入力し、「次へ」ボタンをクリック。

| ・ 支払口僅<br>類込指定日、丸寸<br>類込指定日として<br>また、支払金額<br>(売た実績)を結<br>類込た口座毛白)<br>※は必須入力項 | を選択 = 振<br>(全隷を入力の)<br>(入力できる日を<br>「未入力またはc<br>Rした場合、入り<br>DFする場合は、「<br>目です。 | 込先口座指定方〉<br>上、「次へ」ボタンを押<br>確認したい場合は、「<br>円の明細は利用され<br>した支払金額から失<br>描込先の追加」ボタン | 去を選択<br>してください<br>カレンダーオ<br>ます。<br>:方負担手数<br>/を押してくた | ■ 振込先口座<br>。<br>(現示)ポタンを料<br>(料約した金額<br>されい。     | を選択 B 支払金額を入力 B<br>R.てください。<br>が低い金額となります。               | 内容確認 = 取引実行 = 完                                               | 7<br>(7<br>(1)/7 |
|------------------------------------------------------------------------------|------------------------------------------------------------------------------|-------------------------------------------------------------------------------|------------------------------------------------------|--------------------------------------------------|----------------------------------------------------------|---------------------------------------------------------------|------------------|
| ● ■ABEH·取引名<br>振込指定日業                                                        |                                                                              | 2014/04/                                                                      | 2014/04/18 (VVVVA8/0D) 7/2/9=8&83                    |                                                  |                                                          |                                                               |                  |
| 取引名                                                                          | 4月分獲2                                                                        | 1                                                                             | 〈全角103                                               | 文字以内[半角可])                                       |                                                          |                                                               |                  |
| <ul> <li>振込限度)</li> <li>一回当たり限</li> <li>本日の振込可</li> <li>一日当たり思</li> </ul>    |                                                                              |                                                                               |                                                      | 1                                                | P1000,000,000,000,000,000,000,000,000,00                 |                                                               |                  |
| 据达先一覧(                                                                       | 1 ff)                                                                        |                                                                               |                                                      |                                                  |                                                          | 27月時: 学校大委号 • [月頃]                                            | - Pate           |
| 受取人番号                                                                        | 受收人名                                                                         | 金融機関名<br>支店名                                                                  | 斜日                                                   | 口座番号                                             | 支払金額(円)<br>(半角数字11桁以内)                                   | 手数料(円) ※<br>(半角数字4桁以内)                                        | 静作               |
| 001                                                                          | -                                                                            | -                                                                             | -                                                    | -                                                | 90,000                                                   | <ul> <li>         ・当方負担         <ul> <li></li></ul></li></ul> | 前除▼<br>伸正▼       |
| 主)・手数料の「先」<br>「当方負担」モ<br>・「振込留頼人<br>「振込留頼人」<br>口座名義と異<br>※「事約登録              | 5負担(登録清2<br>しくは「先方負担<br>目は、お支払口<br>なるご依頼人名<br>約方式く受取人者                       | 9全額)」は、「事前至<br>8(指定全額)」を選択<br>度名義で領込される<br>で領込される場合は、<br>9号指定)」での領込は          | 録方式(受け<br>してください<br>場合は、空け<br>、接込依頼)<br>ちよび同一度       | 飲人番号指定)<br>。<br>量のままでお送∂<br>し名をご入力くだ<br>3内の同一名義~ | ていなこうべきひょう 通いてきょうかい<br>かびごれ。<br>これ。<br>への振込の場合は、変更できませんの | 。<br>Dでご注意ください。                                               | -                |

7. 内容確認画面の表示 入力内容を確認し、「次へ」ボタンをクリック。

## 8. 暗証番号入力画面の表示

入力内容を確認後、「振込・振替暗証番号」を入 力し、「次へ」ボタンをクリック。

| 1件中1件目の振込です。                     |                             | ()<br> |
|----------------------------------|-----------------------------|--------|
| 第込標替咱証番号を入力の上、「次へ<br>≪は必須入力項目です。 | コポタンを押してくたわい。               | - (IV) |
| ● 取引情報                           |                             |        |
| AXSTRENT<br>Mills Made in        | 1815日留                      |        |
| 10(21:22                         | 2014404/310E                |        |
|                                  |                             |        |
| ◉ 振込元情報                          |                             |        |
| 支払口座                             | 本店営業部(312) 普通 1234567 決済用口座 |        |
| ◎ 振込先口座                          |                             |        |
| 受取人番号                            | 001                         |        |
| ● 振込金額                           |                             |        |
| 支払金額                             | 90.000円                     |        |
| 先方負担手数料                          | Pho                         |        |
| 1011-0-05                        | P000.08                     |        |

#### 実行確認画面の表示 内容を確認後、「実行」ボタンをクリック。

| 振込振替 》 実行                                             | 確認                                      | BFKF013     |
|-------------------------------------------------------|-----------------------------------------|-------------|
| 支払口座を選択■掛                                             | 込先口座指定方法を選択 ■ 振込先口座を選択 Ⅲ 支払金額を入力 № 内容確認 | » 取引実行 » 完了 |
|                                                       |                                         |             |
| 1件中1件目の振込て                                            | す.                                      | ヘルプ         |
| 飲込銃頼は04月18日扱いです                                       |                                         |             |
| 次の画面で取引結果が表示され<br>以下の取引内容を確認し、「実行                     | はす。<br>引ポタンを押してください。                    |             |
| ◉ 取引情報                                                |                                         |             |
| 受付番号(仮)                                               | 0409001                                 |             |
| 取引種別                                                  | 振込振替                                    |             |
| 日付                                                    | 指定日 2014年04月18日                         |             |
| 取引名                                                   | 4月分額込                                   |             |
| <ul> <li>         ・振込元情報         支払口座     </li> </ul> | 本店営業部(312) 曾通 1234567 決済用口座             |             |
| ● 振込先口座                                               |                                         |             |
| 受取人番号                                                 | 001                                     |             |
| 振込先金融機関                                               | 但馬銀行(0164)                              |             |
| 振込先口座                                                 | 本店営業部(312) 普通 9876543                   |             |
| 受取人名                                                  | 90/2 5/119                              |             |
| ● 振込金額                                                |                                         |             |
| 振込金額                                                  | 90,000                                  | 四日          |
| 振込手数料                                                 | (                                       | 四円          |
| 引薄合計金額                                                | 90,000                                  | 四日          |
| 振込金額<br>振込手数料<br>引落合計金額                               | 90.00<br>(<br>90.00                     | [410        |
| 新して振込振替メニュ                                            | 実 行 •                                   |             |

10. 実行結果画面の表示(振込完了)